## Gebruik bezoekersregeling garages

## Log in bij ParkStart

Gebruik hiervoor de button Inloggen ParkStart op de website van ParkeerService

**Tip:** Sla deze pagina op in uw favorieten of maak een snelkoppeling naar uw mobiel. (Heeft u hulp nodig? Bekijk dan de handleiding 'een snelkoppeling naar uw mobiel maken' op de <u>ParkStart instructiepagina</u>)

|                                                                                                    | =                                                                                                    |
|----------------------------------------------------------------------------------------------------|----------------------------------------------------------------------------------------------------|
| Meld het kenteken aan                                                                                                    | Sessie plannen                                                                                                    |
| <ol> <li>Selecteer uw "bezoekers garage" regeling bij<br/>Vergunning</li> <li>Kies uw garage</li> <li>Voer het kenteken in of selecteer een van uw<br/>favoriete kentekens onder Kenteken</li> <li>Klik onderaan op Plan sessie, uw aanmelding<br/>staat daarna onderaan bij Sessies.</li> </ol> | Vergunning<br>Bezoekers G / 20086818 *<br>Garage<br>GARFLINT / Garage Pintplein *<br>Kenteken<br>Vieuw kenteken toevoegen |
| Bij "Nieuw kenteken toevoegen" kunt u favoriete<br>kentekens registreren en een naam geven. Het<br>echte aanmelden van een kenteken kan alleen in<br>het vakje Kenteken.                                                                                                    | Start***<br>31-12-2020 11:48                                                                                              |
|                                                                                                    | Eind***                                                                                                    |
|                                                                                                    | Tijd Geld                                                                                                    |
| De parkeersessie stopt automatisch als uw bezoek de<br>parkeergarage uitrijdt. Zodra u een kenteken heeft                                                                                                    | Huidig saldo         100u 0m*         € 0,80           Kosten sessie **         0u 45m         € 0,80                     |
| betalen.<br>De kosten worden (ook na meerdere dagen parkeren)<br>automatisch verrekend.                                                                                                    | Resterend saldo 99u 15m € 0,00<br>* Uw tijdsaldo zal worden hernieuwd op<br>01-01-2021                                    |
|                                                                                                    | ** Regimetijden zijn van 00:00:00 tot<br>00:00:00.                                                                        |
| Nog een kenteken aanmelden?<br>Voer opnieuw een kenteken in en klik op Plan Sessie.                                                                                                    | *** De start en eind tijd van de sessie<br>zullen worden bepaald wanneer het<br>voertuig in en uit de garage rijdt.       |
|                                                                                                    | Plan sessie<br>Sessies<br>Status · vergunningnummer 1                                                                     |